# 「リモートFMCが正常に更新されない」のトラ ブルシューティング

## 内容

概要 前提条件 要件 <u>使用するコンポーネント</u> 背景説明 <u>エラー メッセージ</u> エラーの原因 問題の特定 GUIからHAのFMCのバージョンを確認する HAのFMCでのVDB、SRU、GeoDBバージョンのインストールステータスのCLIからの確認 VDBインストールステータスの確認 SRUインストールステータスの確認 GeoDBのインストール状態の確認 CLIからHAのFMCのソフトウェアバージョンとパッチのインストールステータスを確認する トラブルシュート VDB、SRUおよびGeoDBのアップデートの問題 ホットフィックスインストールの問題 確認 VDB、SRU、またはGeoDBの更新 ホットフィックスまたはパッチアップデート

## 概要

このドキュメントでは、「Remote FMC Is Not Updated Successfully.このピアを更新する前に、 リモートFMCで更新を完了してください。

## 前提条件

## 要件

次の項目に関する知識があることが推奨されます。

- Firepower Management Center (FMC)
- FMC CLIの基礎知識。

## 使用するコンポーネント

このドキュメントの内容は、特定のソフトウェアやハードウェアのバージョンに限定されるもの ではありません。 このドキュメントの情報は、特定のラボ環境にあるデバイスに基づいて作成されました。このド キュメントで使用するすべてのデバイスは、初期(デフォルト)設定の状態から起動しています 。本稼働中のネットワークでは、各コマンドによって起こる可能性がある影響を十分確認してく ださい。

## 背景説明

### エラー メッセージ

エラー "Remote FMC is not updated successfully. Complete the update on remote FMC before updating this peer" は、 FMCハイアベイラビリティ(HA)ペアによって管理されるデバイスをアップグレードしようとする と、FMCのGUIに表示されます。このエラーでは、管理対象デバイスのアップグレードを開始で きません。GUIからのエラーアラートの表示を次に示します。

| Overview | Analysis | Polici | es            | Devices                                                                                                    | Objects | AMP         | Intelli | genc |
|----------|----------|--------|---------------|----------------------------------------------------------------------------------------------------|---------|-------------|---------|------|
|          |          |        |               |                                                                                                    |         |             |         |      |
|          |          |        |               |                                                                                                    |         |             |         |      |
|          |          |        | S R<br>U<br>U | Error<br>Remote FMC is not updated successfully.<br>Complete the update on remote FMC before<br>updating this peer. |         | y.<br>efore | ×       |      |
|          |          |        |               |                                                                                                    |         |             |         |      |

#### このエラーは、FMCのCLIからエキスパートモードコマンドcat /var/log/httpd/httpd\_error\_log.1を 使用して確認することもできます | grep -i '**リモートFMC'。**

#### > expert

root@FMC:~\$ cat /var/log/httpd/httpd\_error\_log.1 | grep -i 'Remote FMC'

[Mon Jan 30 07:20:10.062741 2022] [cgi:error] [pid 5906] [client 192.168.1.10:45267] AH01215: (Remote FMC is not updated successfully. Complete the update on remote FMC before updating this peer.) in /usr/local/sf/htdocs/admin/update.cgi:331 at /usr/local/sf/lib/perl/5.10.1/SF.pm line 120.: /usr/local/sf/htdocs/admin/update.cgi, referer:

[Mon Jan 30 07:22:43.370986 2022] [cgi:error] [pid 15376] [clien 192.168.1.10:45267] AH01215: (Remote FMC is not updated successfully. Complete the update on remote FMC before updating this peer.) in /usr/local/sf/htdocs/admin/update.cgi:331 at /usr/local/sf/lib/perl/5.10.1/SF.pm line 120.: /usr/local/sf/htdocs/admin/update.cgi, referer:

## エラーの原因

このエラーは、HA内の2つのFMC間でソフトウェアパッチバージョン、脆弱性データベース (VDB)バージョン、侵入ルール(SRU)バージョン、または位置情報データベース(GeoDB)バージョ ンが一致しない場合に発生することが知られています。この不一致は、上記のバージョンアップ デートのいずれかがスタックしているか、インストールに失敗した場合に発生します。FMCの UIのセクション[Help] > [About] でバージョンを確認する場合は、この不一致を確認できません。 確認するには、両方のFMCでこのページを確認することをお勧めします。 **注**:管理対象デバイスへの導入は成功する可能性がありますが、このエラーではソフトウェ アアップグレードを開始できません。

## 問題の特定

### GUIからHAのFMCのバージョンを確認する

Firepower Management Center

FMCのGUIから、[Help] > [About] に移動して、HAの両方のFMCのソフトウェアパッチ、VDB、 SRU、およびGeoDBのバージョンがすべて同じであることを確認します。次の図は、GUIから HA内の2つのFMCのバージョン一致の例を示しています。

| Model                      | Cisco Firepower Management Center for VMware                          |  |  |  |  |
|----------------------------|-----------------------------------------------------------------------|--|--|--|--|
| Serial Number              | None                                                                  |  |  |  |  |
| Software Version           | 7.0.2 (build 88)                                                      |  |  |  |  |
| OS                         | Cisco Firepower Extensible Operating System (FX-OS) 2.10.1 (build192) |  |  |  |  |
| Snort Version              | 2.9.18 (Build 2022)                                                   |  |  |  |  |
| Snort3 Version             | 3.1.0.200 (Build 16)                                                  |  |  |  |  |
| Rule Update Version        | 2021-05-03-001-vrt                                                    |  |  |  |  |
| Rulepack Version           | 2551                                                                  |  |  |  |  |
| Module Pack Version        | 2907                                                                  |  |  |  |  |
| LSP Version                | lsp-rel-20210503-2107                                                 |  |  |  |  |
| Geolocation Update Version | 2022-08-02-100                                                        |  |  |  |  |
| VDB Version                | build 338 ( 2020-09-24 12:58:48 )                                     |  |  |  |  |
| Hostname                   | mgh00fmc012                                                           |  |  |  |  |

Firepower Management Center Overview

| Model                      | Cisco Firepower Management Center for VMware                          |
|----------------------------|-----------------------------------------------------------------------|
| Serial Number              | None                                                                  |
| Software Version           | 7.0.2 (build 88)                                                      |
| OS                         | Cisco Firepower Extensible Operating System (FX-OS) 2.10.1 (build192) |
| Snort Version              | 2.9.18 (Build 2022)                                                   |
| Snort3 Version             | 3.1.0.200 (Build 16)                                                  |
| Rule Update Version        | 2021-05-03-001-vrt                                                    |
| Rulepack Version           | 2551                                                                  |
| Module Pack Version        | 2907                                                                  |
| LSP Version                | lsp-rel-20210503-2107                                                 |
| Geolocation Update Version | 2022-08-02-100                                                        |
| VDB Version                | build 338 ( 2020-09-24 12:58:48 )                                     |
| Hostname                   | mgh00fmc011                                                           |
|                            |                                                                       |

HAのFMCでのVDB、SRU、GeoDBバージョンのインストールステータスのCLIか らの確認

Analysis

Policies

FMC CLIのエキスパートモードから、HAの両方のFMCでVDB、SRU、およびGeoDBの更新が障 害なく完全にインストールされたかどうかを確認する必要があります。

注: これらのセクションでは、各イメージバージョンフォルダのstatus.logを確認する方法 について説明します。これらのイメージバージョンフォルダは、ピアFMC上のフォルダと 一致している必要があります。たとえば、FMCにインストールされているVDBバージョン フォルダが「vdb-4.5.0-338」の場合、両方のFMCで同じフォルダをチェックする必要があ ります。ここでは、両方のFMCでcat /var/log/sf/vdb-4.5.0-338/status.logコマンドを使用し て、VDBの更新ステータスを確認します。SRUとGeoDBの更新にも同じことが適用されま す。

#### VDBインストールステータスの確認

FMC CLIのエキスパートモードから、次のコマンド**cat /var/log/sf/<vdb-image-folder>/status.log** を使用して、VDBの更新が成功したかどうかを確認します。VDBのインストールが成功した例を 次に示します。

```
root@FMC:~$ cat /var/log/sf/vdb-4.5.0-338/status.log
state:running
ui:The install has begun
ui:[ 0%] Running script pre/000_start.sh...
ui:[ 4%] Running script pre/010_check_versions.sh...
ui:[ 8%] Running script pre/011_check_versions.pl...
ui:[12%] Running script pre/020_check_space.sh...
ui:[15%] Running script pre/500_stop_rna.pl...
ui:[19%] Running script pre/999_finish.sh...
ui:[23%] Running script installer/000_start.sh...
ui:[27%] Running script installer/100_install_files.pl...
ui:[31%] Running script installer/200_install_fingerprints.sh...
ui:[35%] Running script installer/300_install_vdb.sh...
ui:[38%] Running script installer/400_install_rdps.pl...
ui:[42%] Running script installer/420_delete_obsolete_ids.pl...
ui:[46%] Running script installer/450_resave_detectors.pl...
ui: [50%] Running script installer/525_export_compliance_policies.pl...
ui:[54%] Running script installer/600_fix_dbcheck.sh...
ui:[58%] Running script installer/605_install_dbcheck_upgrade_script.sh...
ui:[62%] Running script installer/610 install missing upgrade script.sh...
ui:[65%] Running script installer/615_purge_vdb_149_log.sh...
ui:[69%] Running script installer/900_update_version.sh...
ui:[73%] Running script installer/901_update_db_version.pl...
ui:[77%] Running script installer/950_reapply_to_sensor.pl...
ui:[81%] Running script installer/975_export_data.pl...
ui:[85%] Running script installer/999_finish.sh...
ui:[88%] Running script post/000_start.sh...
ui:[92%] Running script post/500_start_rna.pl...
ui:[96%] Running script post/999_finish.sh...
ui:[100%] The install completed successfully.
ui: The install has completed.
state:finished
```

#### SRUインストールステータスの確認

FMC CLIのエキスパートモードから、コマンド**cat /var/log/sf/<sru-image-folder>/status.log** を使用 して、SRUの更新が成功したかどうかを確認します。SRUを正常にインストールした例を次に示 します。

```
root@FMC:~$ cat /var/log/sf/sru-2021-05-03-001-vrt/status.log
state:running
ui: The force install has begun.
ui:[ 0%] Running script pre/000_start.sh...
ui:[ 5%] Running script pre/010_check_versions.sh...
ui:[11%] Running script pre/020_check_space.sh...
ui: [16%] Running script pre/999_finish.sh...
ui:[21%] Running script installer/000_start.sh...
ui:[26%] Running script installer/050_sru_log_start.pl...
ui:[32%] Running script installer/100_install_files.pl...
ui:[37%] Running script installer/510_install_policy.pl...
ui:[42%] Running script installer/520_install_rules.pl...
ui:[47%] Running script installer/521_rule_docs.sh...
ui: [53%] Running script installer/530_install_module_rules.pl...
ui: [58%] Running script installer/540_install_decoder_rules.pl...
ui:[63%] Running script installer/602_log_package.pl...
ui:[68%] Running script installer/900_update_version.sh...
ui:[74%] Running script installer/999_finish.sh...
ui:[79%] Running script post/000_start.sh...
ui:[84%] Running script post/500_copy_contents.sh...
ui:[89%] Running script post/900_iru_log_finish.pl...
ui:[95%] Running script post/999_finish.sh...
ui:[100%] The force install completed successfully.
ui: The force install has completed.
state:finished
```

#### GeoDBのインストール状態の確認

FMC CLIのエキスパートモードから、コマンドcat /var/log/sf/<geodb-image-folder>/status.log を 使用して、GeoDBの更新が成功したかどうかを確認します。GeoDBのインストールが成功した例 を次に示します。

root@FMC:~\$ cat /var/log/sf/geodb-2022-08-02-100/status.log state:running ui:The install has begun. ui:[0%] Running script installer/200\_prechecks.pl... ui:[33%] Running script installer/500\_install\_country\_map.pl... ui:[67%] Running script installer/601\_fix\_country.pl... ui:[100%] The install completed successfully. ui:The install has completed. state:finished インストールが失敗したか、何らかの理由でスタックした場合は、この失敗またはスタックした

ステップをこのstatus.logから確認できます。FMCでのGeoDBインストールの失敗の例を次に示します。

root@FMC:~\$ cat /var/log/sf/geodb-2022-07-17-100/status.log
state:running
ui:The install has begun.
ui:[ 0%] Running script installer/200\_prechecks.pl...
ui:[33%] Running script installer/500\_install\_country\_map.pl...
ui:[67%] Running script installer/601\_fix\_country.pl...
ui:[67%] Fatal error: Error running script installer/601\_fix\_country.pl

## CLIからHAのFMCのソフトウェアバージョンとパッチのインストールステータスを 確認する

FMC CLIのエキスパートモードから、コマンドcat /etc/sf/patch\_historyを使用して、両方の

#### FMCに同じバージョンとパッチがインストールされているかどうかを確認します。このコマンド を実行して、両方のFMCの不一致を特定します。CLIからのパッチの不一致の例を次に示します 。

root@FMC:~\$ cat /etc/sf/patch\_history
6.2.3-83
6.6.0-90 6.6.4-59 6.6.5-81 Hotfix\_DE-8\_413769962 <<<<<< there the FMC seems to have a
Hotfix installation image that is not present from the other FMC</pre>

----- root@FMC:~\$ cat

/etc/sf/patch\_history 6.2.3-83 6.6.0-90 6.6.4-59 6.6.5-81 FMCでのホットフィックスのインストールが成功したかどうかをさらに確認するには、次のイメ ージフォルダのstatus.logを確認する必要があります。

root@FMC:~\$ cat /var/log/sf/Cisco\_Firepower\_Mgmt\_Center\_Hotfix\_DE-6.6.5.2/status.log

ui:[98%] Upgrade complete ui:[99%] Running script 999\_finish/999\_z\_must\_remain\_last\_finalize\_boot.sh... ui:[99%] Running script 999\_finish/999\_zz\_install\_bundle.sh... ui:[100%] The system will now restart services. ui:System will now restart services. ui:[100%] Installation completed successfully. ui:Upgrade has completed. state:finished

この例では、HAのFMCの一方にパッチイメージが存在せず、もう一方のFMCにはパッチが正常 にインストールされていることを確認します。

## トラブルシュート

このエラーを解決するには、問題が特定されたFMCのCLIからアップデートを手動で強制的にイ ンストールする必要があります。

Disclaimer: Root access to the FMC devices is required in order to execute the commands under this section. Please use caution when running commands from the root of the FMC.

## VDB、SRUおよびGeoDBのアップデートの問題

VDB、SRU、またはGeoDBアップデートの問題を特定したら、CLIコマンド**install\_update.pl** /var/sf/updates/<image-file> —forceから手動で強制インストールを実行します。GeoDB更新の手 動インストールの例を次に示します。

> expert
root@FMC:~\$ sudo su
<Enter the root password>
root@FMC:# install\_update.pl /var/sf/updates/Cisco\_Firepower\_GEODB\_FMC\_Update-2022-08-02100.sh.REL.tar --force

注:次の例に示すように、install\_update.plコマンドでイメージファイルの絶対パスを使用 します。CLIから強制的にインストールする前に、tar.gzファイルを解凍しないでください。

### ホットフィックスインストールの問題

ホットフィックス/パッチインストールの場合は、パッチファイルをダウンロードし、GUIまたは CLIを介してパッチファイルが存在しないFMCにインストールする必要があります。

#### 設定できます

[System] > [Updates] > [Product Updates] に移動し、インストールするパッチバージョンをアッ プロードします。次に、[Install] オプションをクリックし、パッチをインストールする必要がある デバイスを選択して、インストールを続行します。

| Firepower Management Center<br>System / Updates / Product Updates                                            | Overview Analysis | Policies Devices | Objects Integration          |        | Deploy Q 🗳 🌣 🕜 admin 🔻      |  |  |  |
|----------------------------------------------------------------------------------------------------|-------------------|------------------|------------------------------|--------|-----------------------------|--|--|--|
| Product Updates Rule Updates Geolocation                                                                     | Updates           |                  |                              |        |                             |  |  |  |
|                                                                                                    |                   |                  |                              | Dov    | mload Updates Upload Update |  |  |  |
| Currently running software version: 7.0.2 Currently installed VDB version: build 338 ( 2020-09-24 12:58:48 ) |                   |                  |                              |        |                             |  |  |  |
| Available Updates Readiness History                                                                          | ,                 |                  |                              |        |                             |  |  |  |
|                                                                                                    |                   |                  |                              |        |                             |  |  |  |
| Type                                                                                                    | version           |                  | Date                         | Reboot |                             |  |  |  |
| Cisco Firepower Mgmt Center Patch                                                                            | 7.0.2.1-10        |                  | Thu Jun 23 14:43:31 UTC 2022 | Yes    | 9 T                         |  |  |  |
| Cisco FTD Upgrade                                                                                            | 7.0.2-88          |                  | Thu May 5 12:46:14 UTC 2022  | Yes    | 2.5 1                       |  |  |  |
| Cisco Firepower Mgmt Center Upgrade                                                                          | 7.0.2-88          |                  | Thu May 5 12:43:56 UTC 2022  | Yes    | 9 T                         |  |  |  |
| Cisco Firepower Mgmt Center Upgrade                                                                          | 7.0.1-84          |                  | Tue Oct 5 03:37:31 UTC 2021  | Yes    | S 🕯                         |  |  |  |
| Cisco FTD Upgrade                                                                                            | 7.0.0-94          |                  | Tue May 25 19:14:06 UTC 2021 | Yes    | 起 編 🍯                       |  |  |  |

#### FMC CLIから:

FMC CLIからソフトウェア/パッチをインストールするには、ホットフィックスアップグレードフ ァイルをFMC CLIのパス/var/log/sf/ にアップロードし、コマンドinstall\_update.pl /var/log/sf/<image-file>を実行します。このコマンドは、同じ画面でアップグレードログを実行し 、進行状況を監視できるようにします。CLIからのパッチインストールの例を次に示します。

#### > expert

root@FMC:~\$ **sudo su** 

<Enter the root password>

root@FMC:# install\_update.pl /var/log/sf/Cisco\_Firepower\_Mgmt\_Center\_Hotfix\_DE-6.6.5.2 SSHセッションに短いタイムアウトがある場合は、install\_update.pl—detach /var/log/sf/<imagefile>コマンドを使用して、バックグラウンドでインストールを実行します。これにより、SSHセ ッションが閉じられた後でもアップグレードを実行できます。

### 確認

#### VDB、SRU、またはGeoDBの更新

手動による強制インストールが完了したら、VDB、SRU、およびGeoDBの更新に対してcat /var/log/sf/<image-version-folder>/status.logコマンドを使用して、CLIからインストールのステー タスを確認できます。正常にGeoDBをインストールしたときのstatus.logの出力例を次に示します 。 ui:[67%] Running script installer/601\_fix\_country.pl... ui:[100%] The force install completed successfully. ui:The force install has completed. state:finished

### ホットフィックスまたはパッチアップデート

#### アップデートを手動でインストールした後、CLIから**cat /var/log/sf/<patch-image**folder>/status.log コマンドを実行して、このインストールのステータスを確認します。正常にイ ンストールされたstatus.logの出力例を次に示します。

root@FMC:/var/log/sf/Cisco\_Firepower\_Mgmt\_Center\_Hotfix\_DE-6.6.5.2# tail -f status.log ui:[98%] Upgrade complete ui:[99%] Running script 999\_finish/999\_z\_must\_remain\_last\_finalize\_boot.sh... ui:[99%] Running script 999\_finish/999\_zz\_install\_bundle.sh... ui:[100%] The system will now restart services. ui:System will now restart services. ui:[100%] Installation completed successfully. ui:Upgrade has completed.

state:finished

**注**:このドキュメントで説明されている手順を実行してもエラーが発生する場合は、Cisco TACでサービスリクエストをオープンしてください。 翻訳について

シスコは世界中のユーザにそれぞれの言語でサポート コンテンツを提供するために、機械と人に よる翻訳を組み合わせて、本ドキュメントを翻訳しています。ただし、最高度の機械翻訳であっ ても、専門家による翻訳のような正確性は確保されません。シスコは、これら翻訳の正確性につ いて法的責任を負いません。原典である英語版(リンクからアクセス可能)もあわせて参照する ことを推奨します。